## **ZOOM 活用マニュアル** - 学習者用 -

授業開始前:PC/ノートパソコンユーザー

1. PC、ノートパソコンを準備

2. ZOOMダウンロード:https://zoom.us/download

3. ZOOMプログラム実行及び参加

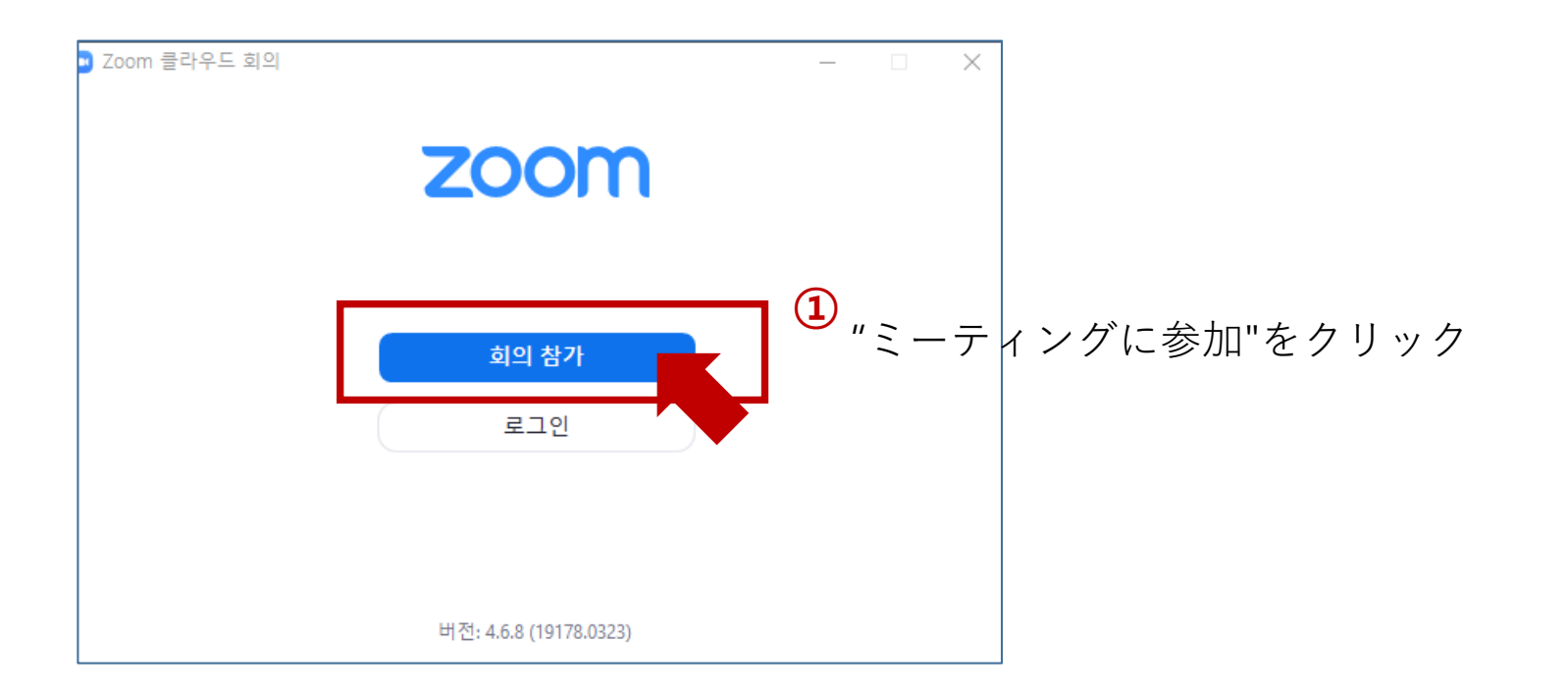

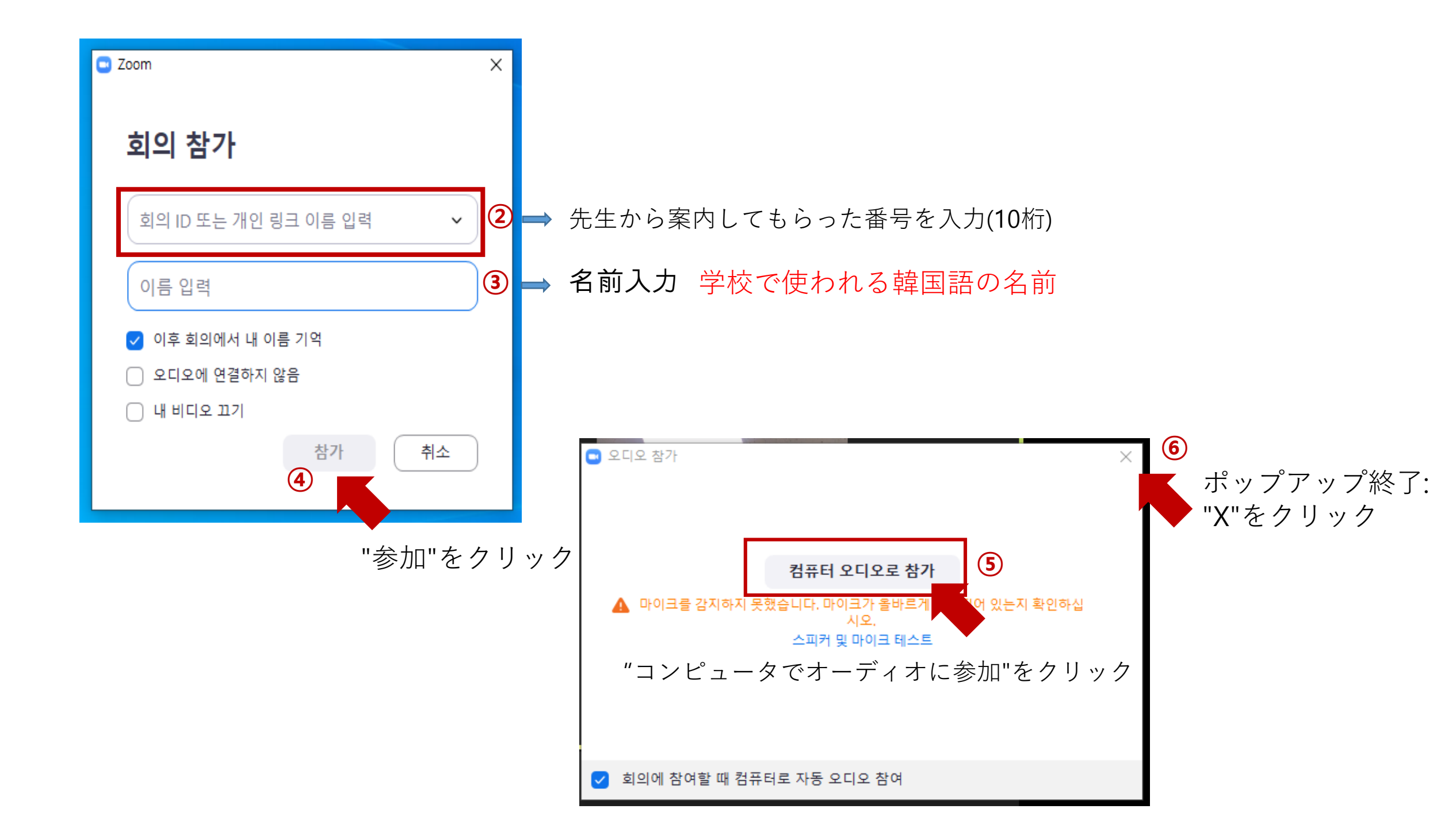

授業開始前:スマートフォンユーザー

2. ZOOMダウンロード:"ZOOM Cloud Meetings"アプリインストール

1.スマートフォン準備

Google play store

App store

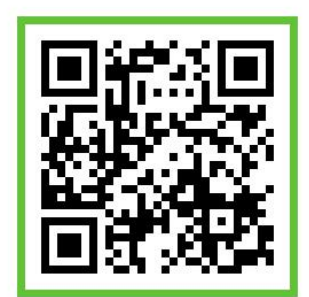

3. ZOOMプログラム実行及び参加

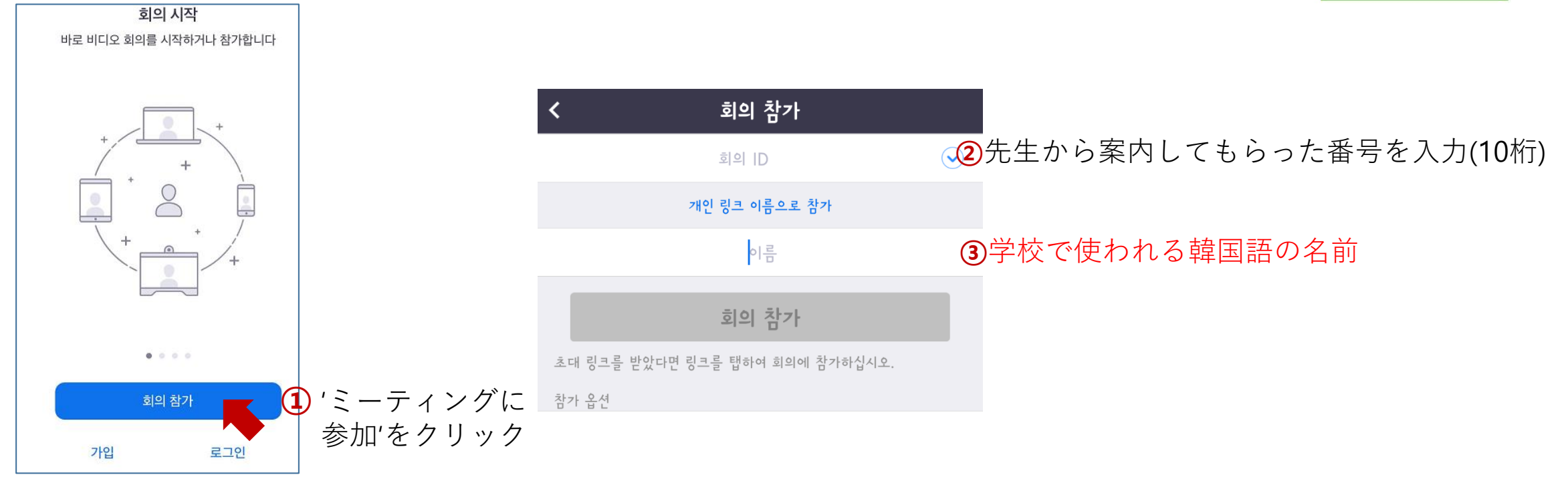

授業中:アイコンの説明

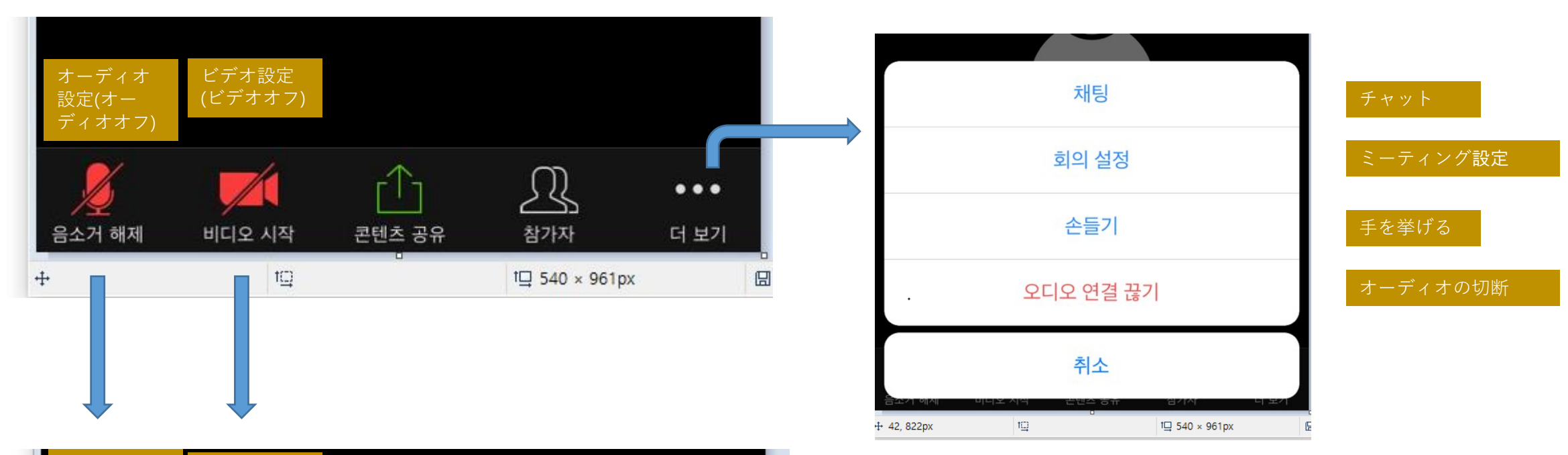

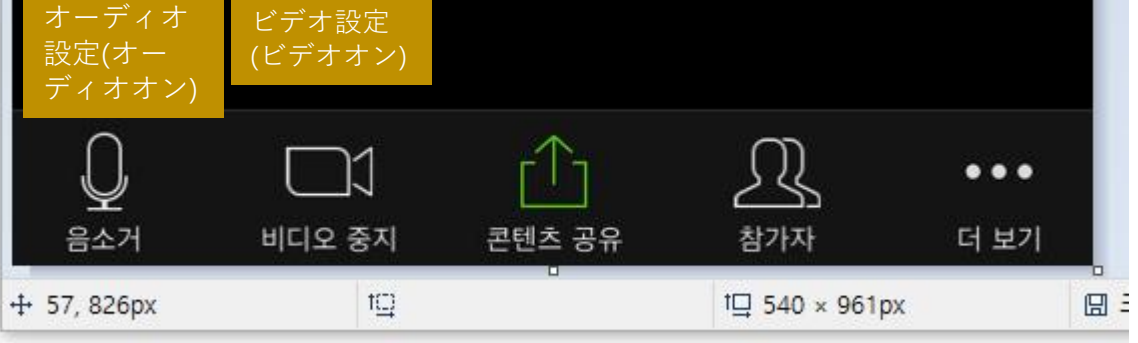

## 授業参加に関する注意事項

- 静かな場所で授業に参加してください。
- ・午前クラスは9:00~13:00、午後クラスは13:45~17:45、指定された授業時間にのみ参加できます。
  その時間に授業に参加しない場合、欠席となります。
- ・オンライン授業の時、ノートパソコンとスマートフォンのバッテリー消耗
  が大きいです。 授業中、電源が切れないように気をつけてください。
- ・できればイヤホンまたはヘッドセットを使ってください。
- オンラインで行われますが、教室の授業と同じだと思って積極的に授業に 参加してください。